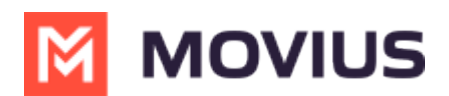

## Delete user and release, reserve, or forward calls

Last Modified on 07/07/2023 1:30 pm EDT

Read this to learn how to delete a user from the Accounts tab.

## **Overview**

Admins may need to delete users when they leave the company, switch their personal phone numbers, or as a troubleshooting step. After deletion, you can release the number to the Available pool, reserve the number for a specific purpose, or add a forwarding number.

## **Before you Start**

• An admin must have "Accounts" Role in the organization to do these instructions. See What Admin Roles are in the Management Portal (https://help.moviuscorp.com/help/what-admin-roles-mmp).

## Delete a user

A deleted user will immediately lose access to the MultiLine application.

1. Go to the **Accounts** tab and search for the user by name, MultiLine number, device number, or email ID.

| dashboard         | iuscorp.helpjuice.com/admin/dashboard | M                       | OVIUS                                |                    | a 🔺 🌔         |   |
|-------------------|---------------------------------------|-------------------------|--------------------------------------|--------------------|---------------|---|
|                   | WhatsappOrg > Accounts                | All the information dis | played in America - New York ( EDT ) |                    |               |   |
|                   | Paridhi                               | ۹                       |                                      | Nove Resend Invite | + Add Account | * |
| 1.61              | Name                                  | Username                | Organization                         | Status             |               |   |
| REPORTS           | > 🗌 🎧 Paridhi Si                      | paridhi.                | WhatsappOrg                          | 3                  |               | æ |
| <b>¢</b><br>SETUP |                                       |                         |                                      |                    |               |   |
| <b>(</b><br>HELP  |                                       |                         |                                      |                    |               |   |

2. Click on the result to expose the dropdown menu, then click the Trashcan icon to delete.

|               | Name       | Username                            | Organization                 | Status     |   |
|---------------|------------|-------------------------------------|------------------------------|------------|---|
| ~ □ <b>()</b> | Paridhi Si | paridhi.s @mcom                     | WhatsappOrg                  | ۵          | ø |
| MultiLine     | 1 1641 79  | User Permissions COS UAT0 (Default) | Usage 🍾 0 min 🗣 0 msgs 🚱 0 B | 🏚 🕓 Active | 1 |

3. A pop-up window will appear asking if you want to tag the number, or enter a number to forward calls to.

- If you do not tag the number, it will enter the Available pool.
- If you tag the number, it will enter the Reserved pool.
- You must tag the number to forward calls. If you do not set the forwarding number at this step, you cannot choose to forward calls later.

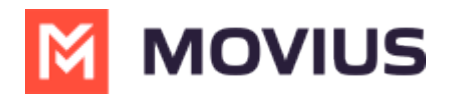

• If the deleted number is saved with tag and forward number, than the forward number can be updated later from the Reserved pool in the Setup > Number Management section

| nter number for call | forwarding (Optional), Forward numb |
|----------------------|-------------------------------------|
| annot be added late  | -                                   |
| Enter number with co | untry code                          |